# Gerar Certidão Negativa

O objetivo desta funcionalidade é gerar uma certidão negativa de débitos (CND). A opção pode ser acessada via **Menu de Sistema**, no caminho: **GSAN > Atendimento ao Público > Gerar Certidão Negativa**.

Feito isso, o sistema exibe a tela a seguir:

### Observação

Informamos que os dados exibidos nas telas a seguir são fictícios, e não retratam informações de clientes.

| Para gerar a Cert | idão Negativa, informe os dados abaixo:       |
|-------------------|-----------------------------------------------|
| Cliente:*         | 581236_                                       |
| Cliente Usuário:  | -RITA MATIAS NETA                             |
| CPF ou CNPJ:      |                                               |
| Responsável:      | 💛 Indicado na Conta 💛 Atual do Imóvel 💿 Todos |
|                   | * Campo Obrigatório                           |
| Limpar            | Gerar Certidão Gerar Certidão Reduzida        |
|                   |                                               |
|                   |                                               |
|                   |                                               |
|                   |                                               |

Ao informar a matrícula do imóvel, o sistema verifica se existe débito. Caso não exista, são exibidos em tela os dados básicos para geração da certidão, conforme modelo acima. Caso exista débito, o sistema exibe uma mensagem: *Imóvel possui débitos* e não permite a geração da certidão negativa.

Informe a matrícula do imóvel, obrigatoriamente, e clique no botão Gerar Certidão.

Antes de emitir a **CND**, o sistema consulta o indicador de validação do CPF / CNPJ do Cliente. Se o Cliente associado ao imóvel em referência não foi validado, a emissão será bloqueada e enviada a mensagem: *Certidão Negativa de Débitos não poderá ser emitida porque o CPF / CNPJ do Cliente não foi Validado*.

Foram alteradas as funcionalidades de **Gerar Certidão Negativa de Débitos (CND)**, por **Cliente** e **Imóvel**, para validar se o(s) imóvel(eis) envolvido(s) na seleção está(ão) com uma *Situação de Cobrança* que não permite gerar a **CND**. Foi incluído um novo parâmetro nas funcionalidades abaixo, para que seja informada a possibilidade de Gerar a **CND** (Sim ou Não), buscando atender os casos em que, um imóvel sem débito não terá a certidão gerada, quando a *Situação de Cobrança* estiver ativa e a parametrização não permitir a emissão da CND:

#### Situação de Cobrança,

#### Inserir Situação de Cobrança, e

#### Manter Situação de Cobrança.

Neste caso, o sistema não gera a certidão negativa e exibe a mensagem: O imóvel está na situação de Cobrança « Descrição da Situação de Cobrança » que não permite geração de certidão negativa de débitos.

## **MODELO: CERTIDÃO NEGATIVA DE DÉBITO**

A CAERN utiliza os modelos abaixo:

### MODELO: CERTIDÃO NEGATIVA DE DÉBITO

|                                |                                   | gsa<br>CER                 | N - SISTEMA INTEGRADO DE GEST<br>TIDÃO NEGATIVA DE D<br>Cliente: 3491637 - FCO ARMAN                                           | <b>tão e servicos de saneamento</b><br>D <b>ÉBITOS POR CLIENTE</b><br>Do santos de sales                                                         | PAG 1/1<br>20/07/2017<br>16:24:39           |
|--------------------------------|-----------------------------------|----------------------------|----------------------------------------------------------------------------------------------------|----------------------------------------------------------------------------------------------------|---------------------------------------------|
| Cliente                        | Matrícula                         | Sit.                       | Usuário                                                                                                    | Endereço                                                                                                    |                                             |
|                                |                                   |                            |                                                                                                    |                                                                                                    |                                             |
| 349163<br>lo prese<br>bitos re | nte instrume<br>ferentes ao       | ento ce<br>client          | FCO ARMANDO SANTOS<br>rtificamos, para fins de dire<br>e acima especificado até a pu                                           | PRINCESA ISABEL, - CENTR<br>eito, que revendo os nossos cont<br>resente data: 20/07/2017.20/07/2                                                 | RO<br>roles, não encontr<br>017.            |
| 349163<br>lo prese<br>bitos re | nte instrume<br>ferentes ao<br>IM | ento ce<br>client<br>PORTA | FCO ARMANDO SANTOS<br>rtificamos, para fins de dire<br>e acima especificado até a pr<br>NTE: Qualquer rasura tornará nulo o ef | PRINCESA ISABEL, - CENT<br>eito, que revendo os nossos cont<br>resente data: 20/07/2017.20/07/2<br>feito desta certidão, que tem validade de 60  | RO<br>roles, não encontr<br>017.<br>0 dias. |
| 349163<br>lo prese<br>bitos re | nte instrume<br>ferentes ao<br>IM | nto ce<br>client<br>PORTA  | FCO ARMANDO SANTOS<br>rtificamos, para fins de dire<br>e acima especificado até a pr<br>NTE: Qualquer rasura tornará nulo o ef | PRINCESA ISABEL, - CENTI<br>eito, que revendo os nossos cont<br>resente data: 20/07/2017.20/07/2<br>feito desta certidão, que tem validade de 60 | RO<br>roles, não encontr<br>017.<br>) dias. |

## MODELO: CERTIDÃO NEGATIVA DE DÉBITO REDUZIDA

| o presente instrumento certificamos, para fins de difei<br>itos referentes ao cliente acima especificado até a pre<br>IMPORTANTE: Qualquer rasura tornará nulo o efei | to desta certidão, que tem validade de | 60 dias.           |
|----------------------------------------------------------------------------------------------------|----------------------------------------|--------------------|
| o presente instrumento certificamos, para fins de difei<br>itos referentes ao cliente acima especificado até a pre<br>IMPORTANTE: Qualquer rasura tornará nulo o efei | to desta certidão, que tem validade de | 60 dias.           |
| o presente instrumento certificamos, para fins de difei<br>itos referentes ao cliente acima especificado até a pre                                                    | sente data: 20/0//201/.                |                    |
|                                                                                                    | to, que revendo os nossos con          | ntroles, não encor |
| IMÓVEIS/MATRICULAS QUE PERTENCEM AO CLIENTE:                                                                                                    | 349163 - FCO ARMANDO SANTOS            | 1                  |
| CPF/CNPJ:                                                                                                    |                                        |                    |
| Cliente: 349163 - FCO ARMANDO                                                                                                    | SANTOS                                 |                    |
| CERTIDÃO NEGATIVA DE DÉB                                                                                                    | ITOS POR CLIENTE                       |                    |
| INSCRIÇÃO ESTADUAL:                                                                                                    | 20.055.426-3                           | 16:27:42           |
| CNPJ. 00.534.305/                                                                                                    | 0001-35                                | 20/07/2017         |
| CND I: 09 224 295/                                                                                                    |                                        |                    |

### A **COMPESA** utiliza o modelo abaixo:

|                                                             | PAG | 1/2        |
|-------------------------------------------------------------|-----|------------|
| GSAN - SISTEMA INTEGRADO DE GESTÃO E SERVICOS DE SANEAMENTO |     | 15/04/2013 |
| Certidão Negativa de Débito - Com Efeito Positivo           |     | 09:38:08   |
|                                                             |     |            |

Certifico, a vista de documentos comprobatórios e pesquisa de registros na nossa base de dados, que o imóvel abaixo descrito, atualmente sob responsabilidade do Sr. LUIS INOCENCIA BARRETO, se encontra na seguinte situação, nesta data.

| DADOS DO IMÓVEL:      |                                     |                                                                                                    |                         |                                      |                  |
|-----------------------|-------------------------------------|----------------------------------------------------------------------------------------------------|-------------------------|--------------------------------------|------------------|
| Matrícula<br>422520.1 | Endereço:<br>Bairro:<br>Localidade: | ndereço: R QUATRO, N. 00037<br>airro: ALTO DO CRUZEIRO CEP:<br>poalidade: CABO DE SANTO AGOSTINHO Município: |                         | 54500-000<br>CABO DE SANTO AGOSTINHO |                  |
| Inscrição             | Categoria                           |                                                                                                    | Subcategoria            |                                      | Economias        |
| 029.180.460.0192.999  | RESIDENCIAL                         |                                                                                                    | CASAS                   |                                      | 1                |
| Perfil do Imóvel      | Situação Ligação de Água            |                                                                                                    | Situação Ligação Esgoto |                                      | Situação do Poço |
| NORMAL                | SUPRIMIDO                           |                                                                                                    | POTE                    | NCIAL                                | -                |

| <b>F</b> 1 10    | <b>-</b>               |            |            |             |                  |
|------------------|------------------------|------------|------------|-------------|------------------|
| Fat./Serv.       | Descrição              | Referencia | Vencimento | Valor (R\$) | Val./Parc. Aber. |
| Faturas          | 11/2003-9              | 11/2003    | 21/12/2003 | 17,81       |                  |
| Faturas          | 01/2004-8              | 01/2004    | 19/02/2004 | 15,04       |                  |
| Faturas          | 02/2004-6              | 02/2004    | 21/03/2004 | 14,79       |                  |
| Faturas          | 03/2004-4              | 03/2004    | 21/04/2004 | 15,26       |                  |
| Faturas          | 04/2004-2              | 04/2004    | 21/05/2004 | 15,06       |                  |
| Faturas          | 05/2004-9              | 05/2004    | 21/06/2004 | 16,13       |                  |
| Faturas          | 06/2004-7              | 06/2004    | 21/07/2004 | 16,15       |                  |
| Faturas          | 07/2004-5              | 07/2004    | 21/08/2004 | 16,15       |                  |
| Faturas          | 08/2009-2              | 08/2009    | 21/09/2009 | 21,93       |                  |
| Faturas          | 09/2009-0              | 09/2009    | 21/10/2009 | 21,93       |                  |
| Faturas          | 10/2009-8              | 10/2009    | 21/11/2009 | 21,93       |                  |
| Faturas          | 11/2009-6              | 11/2009    | 21/12/2009 | 22,57       |                  |
| Faturas          | 12/2009-4              | 12/2009    | 21/01/2010 | 23,79       |                  |
| Faturas          | 01/2010-5              | 01/2010    | 15/09/2010 | 23,81       |                  |
| Faturas          | 02/2010-3              | 02/2010    | 25/09/2010 | 23,81       |                  |
| Faturas          | 03/2010-1              | 03/2010    | 24/04/2010 | 23,81       |                  |
| Faturas          | 04/2010-9              | 04/2010    | 24/05/2010 | 23,81       |                  |
| TOTAL:           |                        |            |            | 1.088,46    |                  |
| Debitos a cobrar | MULTA P/IMPONTUALIDADE | 06/2010    | 0/1        | 0,46        | 1                |
| TOTAL:           |                        |            |            | 0,46        |                  |

COMPANHIA PERNAMBUCANA DE SANEAMENTO

AVENIDA CRUZ CABUGA, N. 1387 - SANTO AMARO - CEP 50040-000 C.N.P.J. 09.769.035/0001-64 / Inscrição Estadual www.compesa.com.br

18100100143982

#### Atendimento 08000810195

IMPORTANTE: Qualquer rasura tornará nulo o efeito desta certidão, que tem validade de 5 dias.

A CAEMA utiliza o modelo abaixo:

|                                                                                                    | MPANHIA DE SANEAMENTO /<br>CNPJ: 06.274.7<br>INSCRIÇÃO ESTADU.<br>CERTIDÃO NEGATI\ | PRG 1/1<br>15/04/2013<br>09:17:47 |                  |  |
|----------------------------------------------------------------------------------------------------|------------------------------------------------------------------------------------|-----------------------------------|------------------|--|
| DADOS DO IMOVEL:<br>Matrícula<br>940724.3 Usuário: TERRENO VAZIO<br>Cpf/Cnpj: -<br>Endereço: R 01, NUMERO 00000 - terreno - MULTIRAO ALTO ALEGRE DO PINDARE MA 65398-000<br>Bairro: MULTIRAO CEP: 65398-000<br>Unidade de Negocio: SANTA INES Município: ALTO ALEGRE DO PINDA |                                                                                    |                                   |                  |  |
| Inscrição                                                                                                    | Categoria                                                                          | Subcategoria                      | Economias        |  |
| 642.600.694.0011.000                                                                                                    | RESIDENCIAL                                                                        | RESIDENCIAL                       | 1                |  |
| Perfil do Imóvel                                                                                                    | Perfil do Imóvel Situação Ligação de Água                                          |                                   | Situação do Poço |  |
| NORMAL<br>Área                                                                                                    | FACTIVEL<br>Número do Hidrômetro                                                   | POTENCIAL                         | -                |  |
| 200,00                                                                                                    |                                                                                    |                                   |                  |  |

Pelo presente instrumento certificamos, para fins de direito, que revendo os nossos controles, não encontramos débitos referente ao imóvel acima especificado(s) até a presente data: 15/04/2013.

IMPORTANTE: Qualquer rasura tornará nulo o efeito desta certidão, que tem validade de 60 dias.

# **Preenchimento dos Campos**

| Campo               | Orientações para Preenchimento                                                                                                    |
|---------------------|----------------------------------------------------------------------------------------------------|
| Matrícula do Imóvel | Campo obrigatório - Informe a matrícula do imóvel ou clique no botão 🔍, link<br>Pesquisar Imóvel, para selecionar a matrícula desejada. A identificação do<br>imóvel será exibida no campo ao lado.<br>Para apagar o conteúdo do campo, clique no botão<br>ao lado do campo em<br>exibição. |
| Cliente Usuário     | Este campo será exibido pelo sistema e não permite alteração.                                                                                                    |
| CPF/CNPJ            | Este campo será exibido pelo sistema e não permite alteração.                                                                                                    |
| Endereço do Imóvel  | Este campo será exibido pelo sistema e não permite alteração.                                                                                                    |

# Funcionalidade dos Botões

| Botão                                                                | Descrição da Funcionalidade                                                     |
|----------------------------------------------------------------------|---------------------------------------------------------------------------------|
| Ao clicar neste botão, o sistema permite consultar um dado na dados. |                                                                                 |
| 8                                                                    | Ao clicar neste botão, o sistema apaga o campo em exibição.                     |
| Limpar                                                               | Ao clicar neste botão, o sistema limpa o conteúdo dos campos da tela.           |
| Cancelar                                                             | Ao clicar neste botão, o sistema cancela a operação e retorna à tela principal. |

Base de Conhecimento de Gestão Comercial de Saneamento - https://www.gsan.com.br/

| Botão                   | Descrição da Funcionalidade                                                                      |
|-------------------------|--------------------------------------------------------------------------------------------------|
| Gerar Certidão          | Ao clicar neste botão, o sistema comanda a geração da certidão negativa para o cliente.          |
| Gerar Certidão Reduzida | Ao clicar neste botão, o sistema comanda a geração da certidão negativa reduzida para o cliente. |

## Referências

- Gerar Certidão Negativa por Imóvel
- Gerar Certidão Negativa CAER
- Gerar Certidão Negativa por Cliente
- **Termos Principais**
- Certidão Negativa de Débitos

Clique aqui para retornar ao Menu Principal do GSAN

From: https://www.gsan.com.br/ - Base de Conhecimento de Gestão Comercial de Saneamento

Permanent link: https://www.gsan.com.br/doku.php?id=ajuda:gerar\_certidao\_negativa&rev=1500580850

Last update: 31/08/2017 01:11

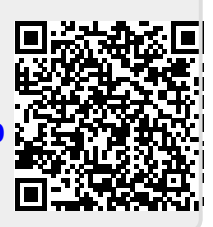